# 🕛 Igea Digital Bank

### MANUALE DI UTILIZZO DEL TOKEN HARDWARE VASCO DIGIPASS 270 XPRESS

#### <u>Premessa</u>

Il presente documento descrive le modalità di utilizzo del Token VASCO Digipass 270 Xpress (token fisico con tastierino), che risponde ai nuovi requisiti di sicurezza previsti dalla Direttiva PSD2 in materia di autenticazione forte.

#### 1. Descrizione del Servizio

Il servizio consente all'utente di generare, attraverso l'utilizzo di un Token "fisico", i codici necessari ad **accedere** in Corporate Banking e ad **autenticare le operazioni di pagamento**.

I codici generati dall'applicazione sono validi una sola volta (OTP = One Time Password) e per un brevissimo periodo di tempo (30 secondi).

#### 2. Come utilizzare il Token "Hardware"

Accesso alla piattaforma di Corporate Banking dal **Computer Desktop** o **Portatile**.

Per poter accedere all'Area Clienti, è necessario inserire il proprio **Codice Postazione, Alias** e la **Password** negli appositi campi della Sezione dedicata ai servizi on line raggiungibile dal sito della Banca (<u>https://www.igeadigitalbank.it</u> →Accedi→ Area Clienti → Corporate Banking).

Dopo aver inserito il **Codice Postazione** (ricevuto tramite e-mail o PEC dall'indirizzo: <u>mail.cbi@igeadigitalbank.it</u>), l'**Alias** (l'Amministratore o "utente master", non deve inserire il codice Alias) e la **Password di accesso** (ricevuta tramite SMS), cliccare su Accedi.

| IJBar             | ık                                                                                                    |
|-------------------|----------------------------------------------------------------------------------------------------|
| Codice Postazione | Cuida all'accesso:<br>Per accedere al servizio bisogna<br>inserire il codice Postazione<br>dell'azienda, il codice Allas e la<br>Password. L'amministratore<br>(master) non deve inserire il codice<br>Allas.<br>Informazioni per i clienti prima<br>dell'accesso. |
| Sicurezza Browser | Help Desk                                                                                                    |

Se i dati inseriti sono corretti, al primo accesso viene richiesto di modificare la password come da seguente schermata:

| <b>Bassword iniziale da cambiare</b>                                                    |                                                                                                    |  |
|-----------------------------------------------------------------------------------------|----------------------------------------------------------------------------------------------------|--|
| Password di accesso in uso Nuova Password di accesso Conferma nuova Password di accesso | Guida all'accesso:<br>Al primo accesso è necessario<br>cambiare la password iniziale.<br>Occorre quindi inserire la password<br>con cui si è fatto l'ultimo login, e la<br>nuova Password, che sostituirà<br>quella attualmente in uso e verrà<br>richiesta dal prossimo login. |  |
| Salva e proc                                                                            |                                                                                                    |  |

Cliccando su **"Salva e Procedi"** compare la seguente schermata dove inserire il codice OTP generato dal TOKEN.

|                                                        | ່ບBa             | nk                                                                                           |  |
|--------------------------------------------------------|------------------|----------------------------------------------------------------------------------------------|--|
| Inserire il codice generato<br>dal TOKEN<br>Codice OTP | Accedi           | Guida all'accesso:<br>Inserire le cifre che appaiono sul<br>proprio token in questo momento. |  |
| s                                                      | icurezza Browser | Help Desk                                                                                    |  |

#### • ACCENDERE il TOKEN

tenendo premuto il tasto

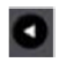

e in contemporanea il tasto

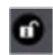

• **PREMERE il tasto 1**. Sul display appare un OTP di 6 caratteri numerici, da riportare nella maschera del Desktop per la successiva validazione (ACCEDI).

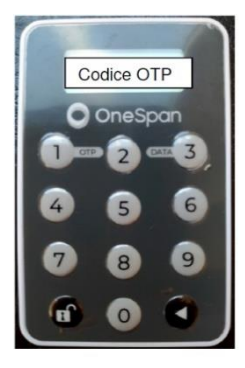

## Autorizzazione delle disposizioni di pagamento

Per effettuare un bonifico Sepa Online occorre posizionare il cursore sulla voce "Menù" e cliccare su "Pagamenti"→"Bonifico Sepa Online".

| ່ງBar                                                                                                    | nk                                                                      | ≡MENU          |                      |                         |     |                            |
|----------------------------------------------------------------------------------------------------|-------------------------------------------------------------------------|----------------|----------------------|-------------------------|-----|----------------------------|
| > HOMEPAGE +                                                                                                    |                                                                         | Conti correnti | >                    |                         |     |                            |
| HomerAde                                                                                                    |                                                                         | Pagamenti      | >                    | Bonifico XML Italia/SEP | A 0 |                            |
|                                                                                                    | Comunicazio                                                             | Comunicazioni  | >                    | Stipendi SEPA           | 0   | Marca                      |
|                                                                                                    |                                                                         | Gestione       | >                    | Bonifici (tutti)        | 0   | News<br>Messaggio istituto |
| Da                                                                                                    | Dati di accesso e sicure                                                | Servizi        | >                    | F24                     | 0   |                            |
| Il primo accesso al servizio é :<br>Il Suo ultimo accesso é avven<br>Lei ha effettuato 7 collegam<br>Ultima modifica Password: 11 | Ripristina area di lavoro                                               |                | Bonifico Sepa Online | •                       |     |                            |
|                                                                                                    | i ha effettuato 7 collegami<br>tima modifica Password: 17 Blocca Utenza | Blocca Utenza  |                      |                         |     |                            |
| Ult                                                                                                    | ima modifica OTP: 30/01/:                                               | Logoff         |                      | _                       |     |                            |
| Da                                                                                                    | ti profilo personale:                                                   |                |                      |                         |     |                            |

Dopo aver compilato i dati necessari per la disposizione (bonifico, F24, ecc...) sul video del computer appare il riepilogo seguente:

| ELENCO BONIFICI RAPPO                 | RTI ESTINTI BONIFICO SEPA                                                     |          |
|---------------------------------------|-------------------------------------------------------------------------------|----------|
| compilazione autorizzazion            | e > operazione terminata >                                                    |          |
| Nuovo Bonifico SEPA                   |                                                                               |          |
| ORDINANTE                             |                                                                               |          |
| Rapporto addebito                     |                                                                               |          |
| BENEFICIARIO                          |                                                                               |          |
| Denominazione<br>C/c accredito - IBAN |                                                                               |          |
| Banca destinataria                    | IGEA DIGITAL BANK S.P.A.<br>FILIALE DI ROMA                                   |          |
| BIC                                   |                                                                               |          |
| ABI-CAB                               | 05029-03200                                                                   |          |
| DATI DEL PAGAMENTO                    |                                                                               |          |
| Importo                               |                                                                               |          |
| Descrizione                           |                                                                               |          |
| Data esecuzione addebito              |                                                                               |          |
| Motivazione Pagamento                 | Ordinario Home Banking                                                        |          |
| Rif.Operazione Ordinante              |                                                                               |          |
| CONDIZIONI                            |                                                                               |          |
| Commissioni addebito                  | 0.00 EUR                                                                      |          |
| Data regolamento                      |                                                                               |          |
| Data addebito                         | 17/08/2024                                                                    |          |
| Valuta addebito                       | 17/08/2024                                                                    |          |
| DATI AUTORIZZAZIONE                   |                                                                               |          |
| Costruire il codice come segue e      | attendere la visualizzazione del token sul dispositivo                        | 00006360 |
| Inserre il codice indicato, compo     | sto dalle ultime 6 cirre dell'iban destinatario e dall'importo senza decimali | 00000000 |
|                                       |                                                                               | p        |
| l campi contrassegnati da * s         | ono obbligatori                                                               |          |
| AUTORIZZA                             | ANNULLA                                                                       |          |
|                                       |                                                                               |          |

Il codice esposto a video deve essere inserito sul token. Verificare che il token sia acceso ed eventualmente seguire quanto sopra descritto per accenderlo. Selezionare il **pulsante 3 del Token**, digitare le cifre esposte a video (88805350) e successivamente **tenere**.

Selezionare il **pulsante 3 del Token**, digitare le cifre esposte a video (88805350) e successivamente **tenere premuto** il tasto

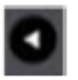

**per almeno 2 secondi** fino a far scomparire il simbolo "-" (trattino) posto alla destra dell'ultimo numero digitato.

Sul display del TOKEN appare un codice che deve essere inserito nel riquadro evidenziato in giallo.

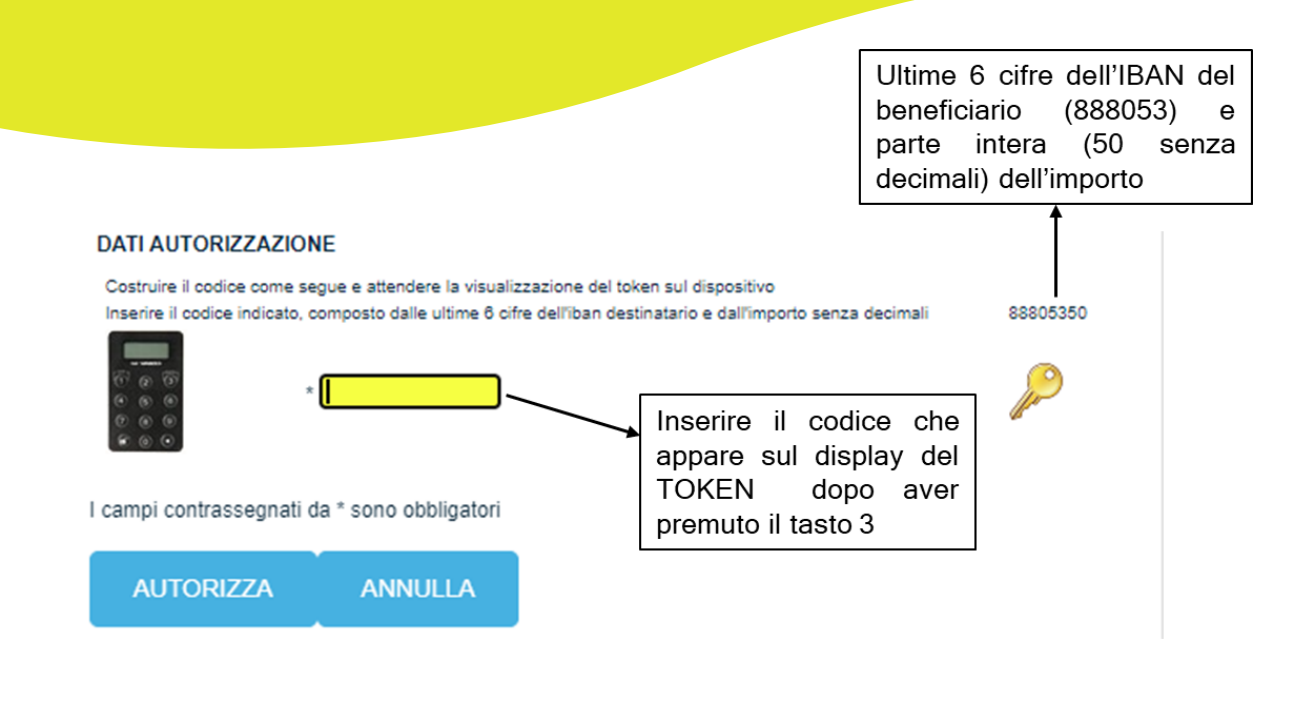

### Assistenza

Il Contact Center è a Sua disposizione al numero 071 2363045:

- dal lunedì al giovedì 9.00 13.00 | 14.30 16.00
- il venerdì dalle 9.00 12.30

Oppure La invitiamo a compilare il form sul sito: https://www.igeadigitalbank.it/supporto